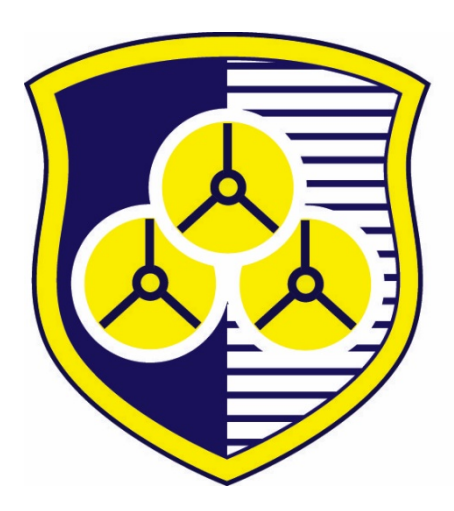

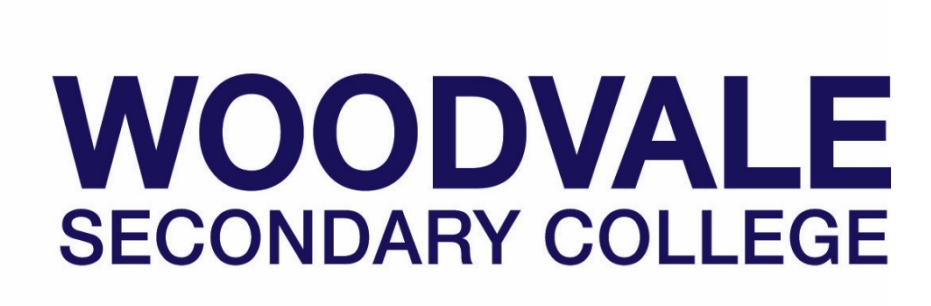

# SEQTA Engage Parent Information Guide

## Logging in to SEQTA Engage

## What is SEQTA Engage?

SEQTA engage allows parents to have an overview of how your child's learning is progressing. It allows parents, teachers and students to communicate openly, enhancing collaboration between the three parties and this should result in improved educational outcomes for students.

This document provides a brief overview of how parents/caregivers can use and navigate the SEQTA Engage platform. It will allow parents to see an overview of the curriculum information and activities provided to students by teachers, any communication between the parties, pastoral care data, relevant school documentation and in the future (2021) assessment data.

#### NB: Student marks will still only be viewable in Connect for 2020

The same information is available to the students however their section of the SEQTA suite is called SEQTA Learn. Parent access to the system is called SEQTA Engage and Student access is called SEQTA Learn with each party having their own unique login details.

You will receive a welcome email from the school inviting you to setup your SEQTA Engage account (check your Junk mail box if you have not received one). Click on the blue "Set up your account now" link.

\*\*We strongly recommend that you **activate your account on a computer** prior to using the SEQTA Engage App (see page 2 for App).

| - I X<br>DU3MzQ5LCI0Ijo/Y29udGFjdClsInNjb3BiljoibG9naW4irO.bOF-BUStbpj06AbeOGoxUVEPE2aBrccjqRo72AOztoc 🛧 💽 :<br>ar 🍘 tog in Lightspoet 🙆 Spiceworks 💿 128 km Perthrisorp | This will take<br>sign in page              | e you to the to the school's SEQTA                                                                                                    |
|----------------------------------------------------------------------------------------------------|---------------------------------------------|----------------------------------------------------------------------------------------------------|
| Set up your account<br>Enter the username and password you want to<br>use to access SEOTA.                                                                               |                                             | Enter your user name.<br>It is recommended you use your<br>email address for this so that you<br>do not forget it!                                                             |
| DESIRED PASSWORD CONFIRM PASSWORD Log in                                                                                                    | (<br>  2<br>  2<br>  2<br>  1<br>  1<br>  1 | Choose your desired "Password"<br>and then confirm this by typing it<br>again.<br>Strong passwords are long and<br>nvolve a mix of characters<br>ncluding letters and numbers. |
| SECTA 🔮 1993<br>21 (1) (2) (2) (2) (2) (2) (2) (2) (2) (2) (2                                                                                                    |                                             |                                                                                                    |

You should now be logged in!

You can also download the SEQTA Engage App to your phone if you wish to have access to the mobile app.

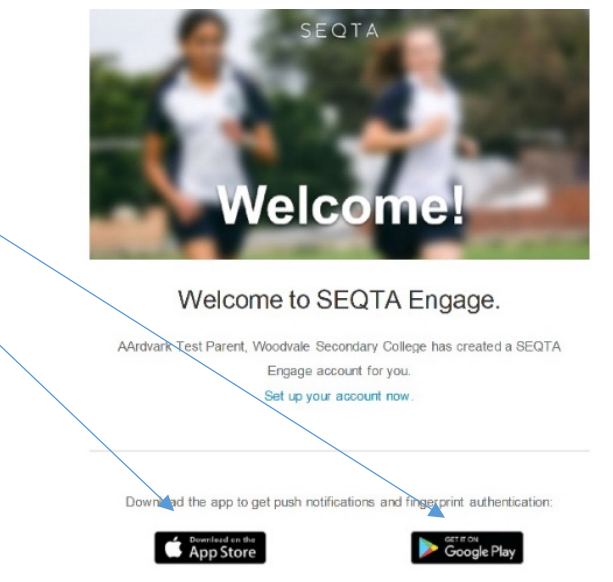

If using the App:

SEQTA Engage address is <u>https://parent.woodvale.wa.edu.au</u>

#### Already got the app?

If you've got the app installed, scan this code (or tap the image on your device) to login straight away.

### **SEQTA Engage Views**

Once you have successfully logged on you will be in the Welcome Page for SEQTA Engage.

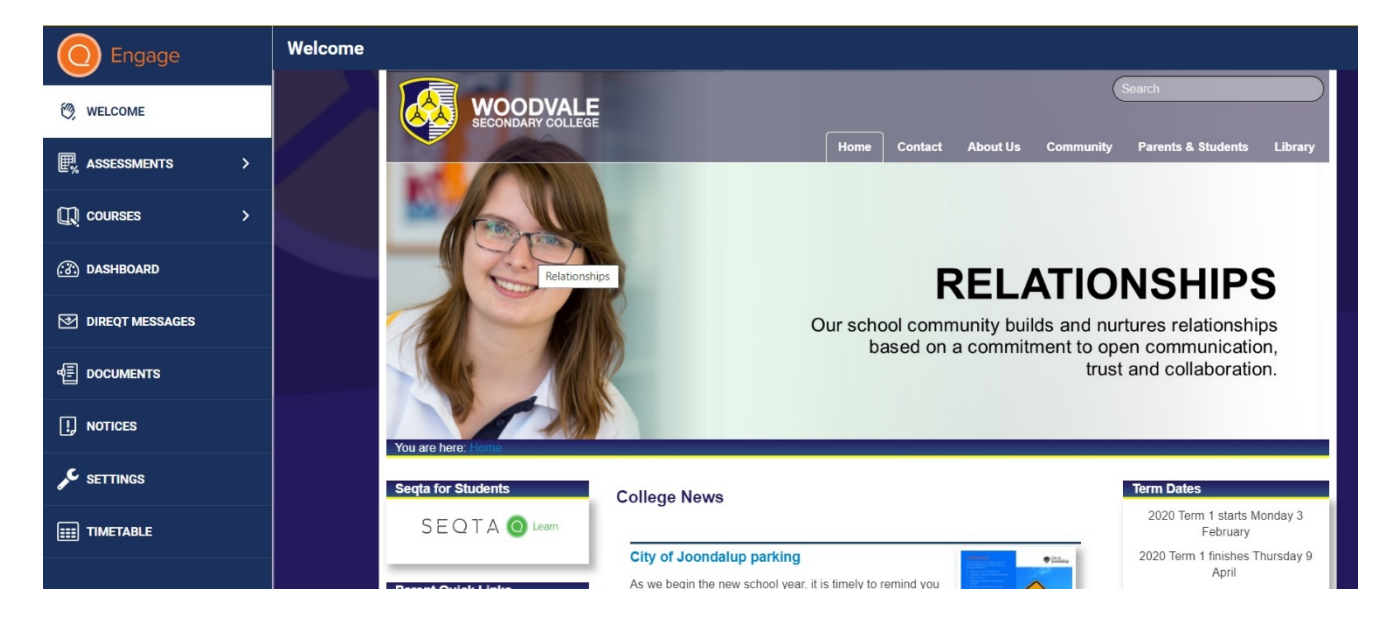

## The Welcome Page

From the Welcome Screen you can access the Pages within SEQTA Engage (these are the menus down the side). Your view will be very similar to what your child can see through their view "SEQTA Learn". The pages available will increase as the school use of SEQTA becomes more integrated. At this point in time you have the ability to view the following:

• **Courses:** a list of your child's subjects and the information that staff have chosen to publish to your child. As a minimum you should be able to see the Basic Course Information and the Assessment Outline for that subject. Some teachers have chosen to release Resources and Lesson Details (not compulsory yet).

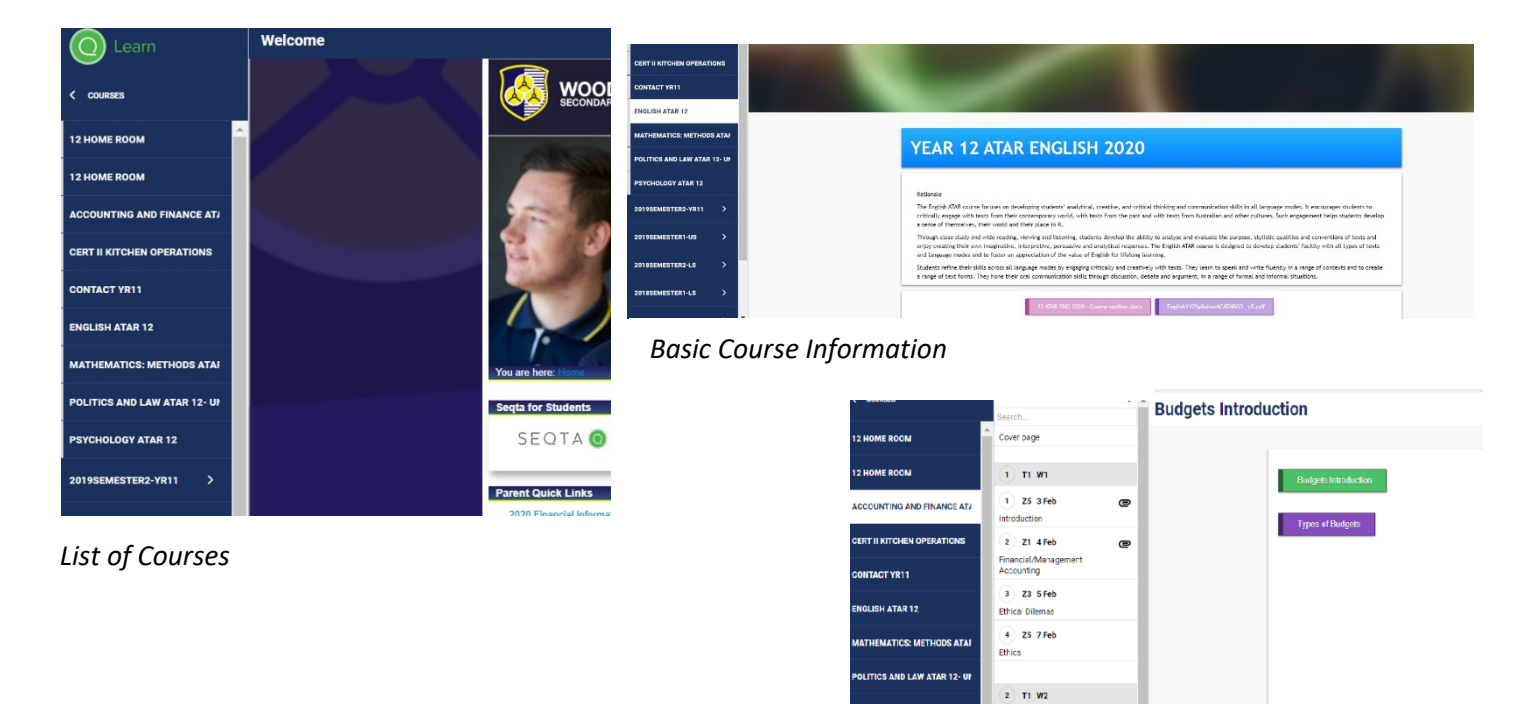

Course Resources

ATAR 12

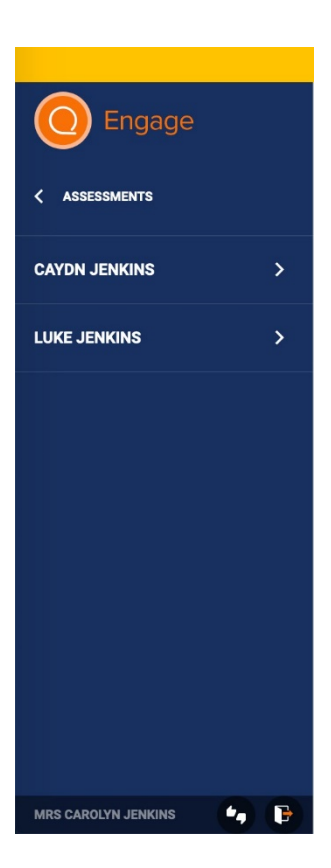

Do you have multiple children at the school? If so then as you enter each page you will see their names appear.

Choose which one you wish to view.

 Dashboard: This area allows you to see any outstanding absences (please notify the college Absentee Office to provide explanation for these), homework that staff have set for your child showing a due date (if the staff member is using this facility), a copy of your child's timetable for the day. The student can add a "Task List" if they wish to have one (a great way of encouraging them to get organised!

|                      | Dashboard                                                                                                    | ,, , , , , , , , , , , , , , , , , , ,                                                                    |                                                                                                    |                                                                                                    |  |  |  |
|----------------------|----------------------------------------------------------------------------------------------------|----------------------------------------------------------------------------------------------------|----------------------------------------------------------------------------------------------------|----------------------------------------------------------------------------------------------------|--|--|--|
| 1 options selected + |                                                                                                    |                                                                                                    |                                                                                                    |                                                                                                    |  |  |  |
|                      | UNRESOLVED ABSENCES                                                                                                    | HOMEWORK                                                                                                  | TIMETABLE                                                                                                    | TIMETABLE                                                                                                    |  |  |  |
| >                    | Please have these transplanter absences resolved by the end of the week. If you have single poole absences<br>and you are confident you were prevent. Determines the treacher concerned to resolve the issue.<br>Otherwise, your parent/carer needs to make contact with the College. | Accounting and Finance ATAR 12 2020<br>912 P 286<br>- Add to my tool list<br>915<br>- Add to my tool list | Comparison of the second second | WED 26 FEB Q. Q.<br>et If IKations Operations<br>2029–1100<br>et al. Analysis block<br>et al. Analysis block<br>et al. Analy |  |  |  |
|                      | TASK LIST Show done Hide done +                                                                                                    |                                                                                                    |                                                                                                    |                                                                                                    |  |  |  |

 Direct Messages: An internal messaging system similar to email. This area allows teacher/student communication and parent/teacher communication only. A trail of these communications is permanently kept within SEQTA even if they are trashed allowing for complete transparency.

Please be aware that teachers may not respond immediately as they are often in classes or may be at home at night and not on SEQTA. Please allow a similar time-frame for a response as you would for an email (usually 24 hours). If a teacher Direct Messages you, a notification icon will appear in the top corner of your Engage screen (a little orange bell) alerting you to the message.

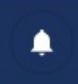

#### Message notification symbol

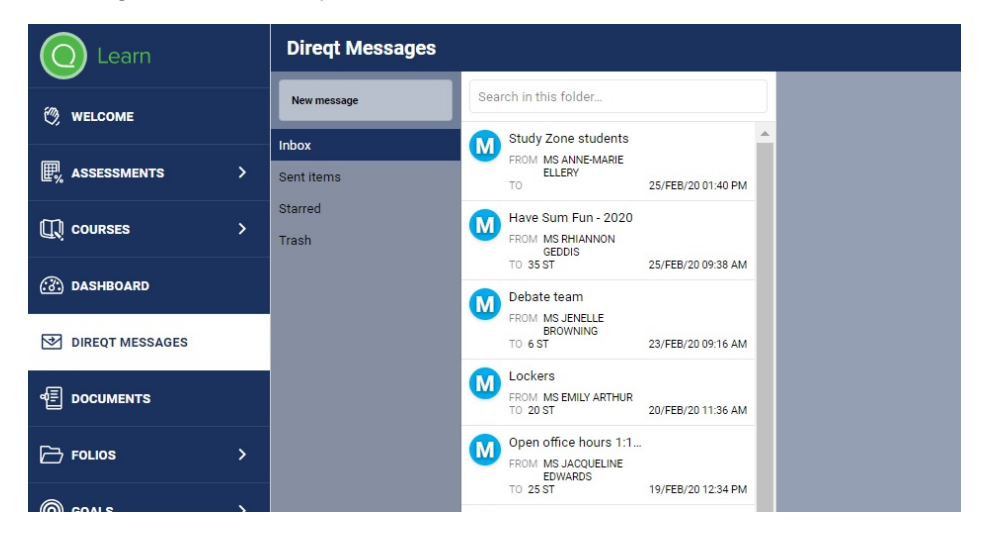

Documents: This area will display any document or policy that is relevant to your child. It
includes school policies eg Mobile Device Policy/Assessment Policy as well as calendars and
other relevant explanatory documents.

| Engage                                                                                                    | Documents              |                             |  |
|----------------------------------------------------------------------------------------------------|------------------------|-----------------------------|--|
|                                                                                                    | All options selected - | Search                      |  |
| C WELCOME                                                                                                    |                        | TITLE                       |  |
| Reference and the second second secon | Agendas                | Student Term 1 Planner 2020 |  |
| Courses >                                                                                                    | Agendas                | Student Term 2 Planner 2020 |  |
| C DASHBOARD                                                                                                    | Agendas                | Student Term 3 Planner 2020 |  |
|                                                                                                    | Agendas                | Student Term 4 Planner 2020 |  |
| DOCUMENTS                                                                                                    | Policies               | Anti-Bullying Policy        |  |
| I. NOTICES                                                                                                    | Policies               | Assessment Policy           |  |
|                                                                                                    | Policies               | Code of Conduct             |  |
| IIII TIMETABLE                                                                                                    | Policies               | Good Standing               |  |
|                                                                                                    | Policies               | Mobile Phone Policy         |  |
|                                                                                                    | Policies               | Student Dress Code          |  |

Notices: Parents are able to see a copy of the notices that are published to students. You can filter for your particular child by having a "√" on "All Students" and the appropriate year group for you child eg Year 10.

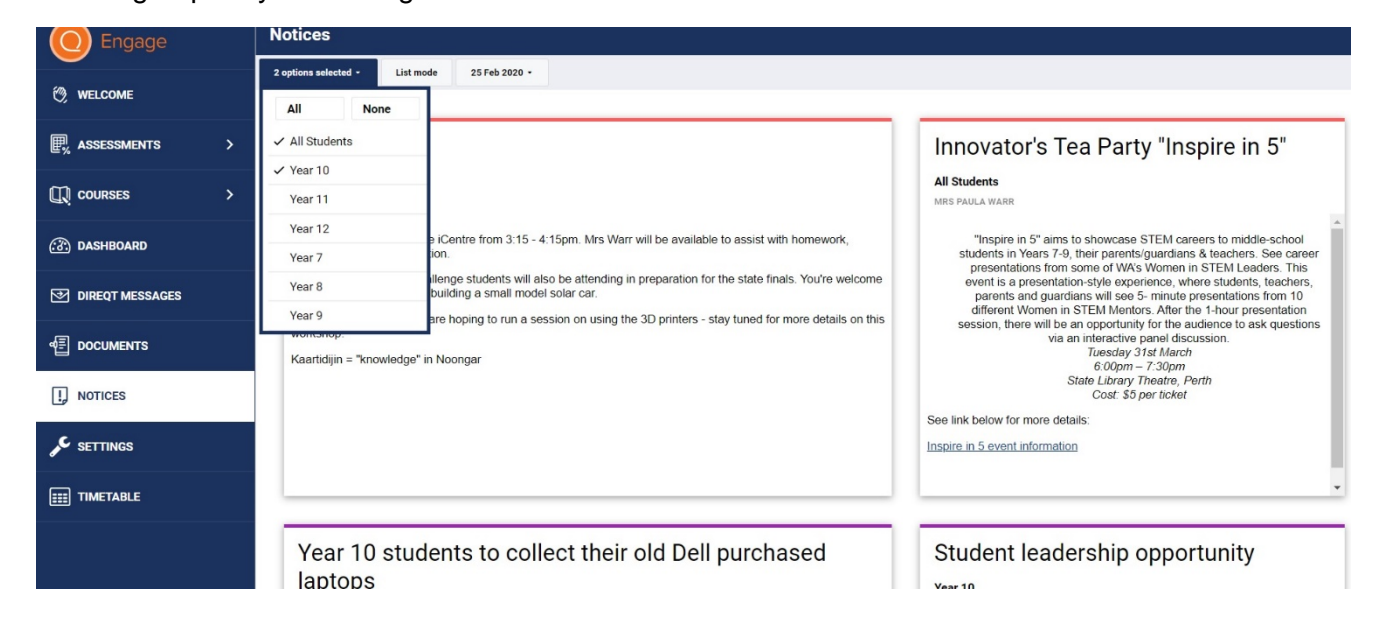

 Settings: This area allows you to change the colour of your display to suit yourself and more importantly to change your password. If you forget your password you will need to use the password reset link on the login page.

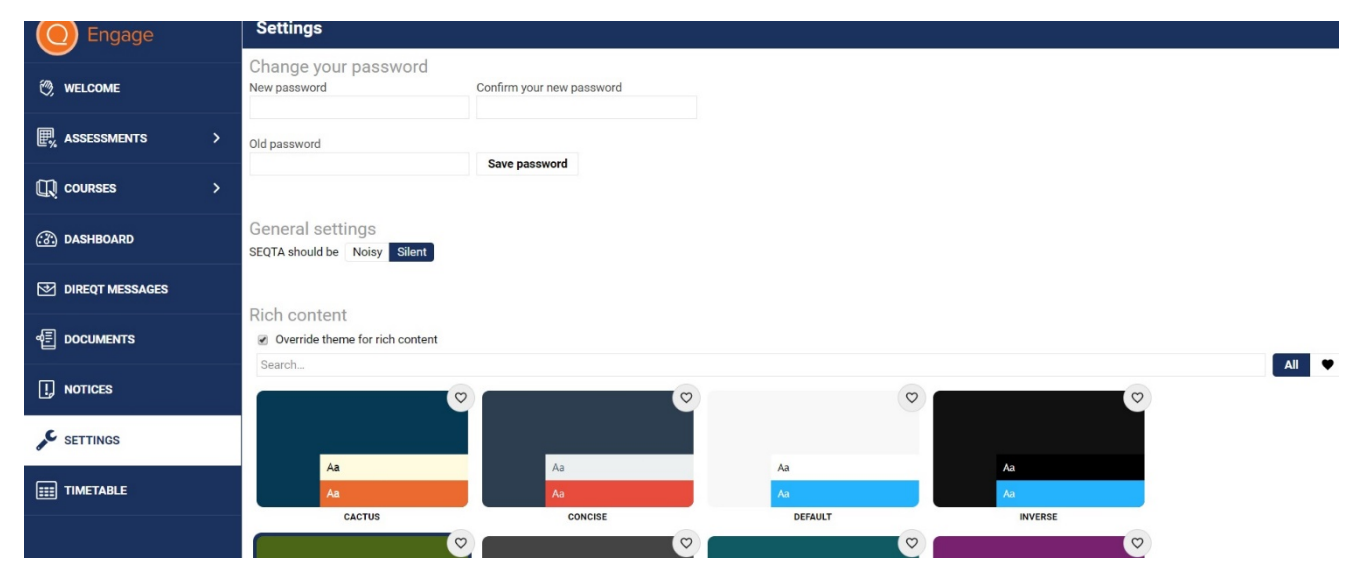

• **Timetable:** Gives you a copy of your child's timetable.

|    | Constantin III  |          | Ev    | erything - Show notes Pr                                                | int 25 Feb 2020 -                                                        |                                                                          |                                                                        |                                                                                    |  |
|----|-----------------|----------|-------|-------------------------------------------------------------------------|--------------------------------------------------------------------------|--------------------------------------------------------------------------|------------------------------------------------------------------------|------------------------------------------------------------------------------------|--|
| O, | WELCOME         | WELCOME  |       | TAP OR CLICK ON A TIMETABLE ENTRY FOR MORE DETAILS AND TO COLOUR IT     |                                                                          |                                                                          |                                                                        |                                                                                    |  |
| m  |                 |          | ÷     | MON 24 FEB                                                              | TUE 25 FEB                                                               | WED 26 FEB                                                               | THU 27 FEB                                                             | FRI 28 FEB                                                                         |  |
| 5  | COURSES         | <b>´</b> | 8:00  |                                                                         |                                                                          |                                                                          |                                                                        |                                                                                    |  |
| 3  | DASHBOARD       |          |       |                                                                         |                                                                          |                                                                          |                                                                        |                                                                                    |  |
| ¥  | DIREQT MESSAGES |          | 9:00  | Politics and Law ATAR 12<br>09:00-10:20<br>Mrs Rebecca Lazarus<br>HaSS6 | Accounting and Finance ATAR 12<br>09:00-10:20<br>Mrs Susan McKay<br>BUS1 | English ATAR 12<br>09:00-10:20<br>Ms Kathleen Jarvis-Spinks<br>ENG8      | Mathematics: Methods ATAR 12<br>09:00-10:20<br>Mr Timothy Oates<br>Ma8 | Cert II Kitchen Operations<br>09:00-10:20<br>Mrs Jacolyn Bruce<br>HFC              |  |
| ₫  | DOCUMENTS       |          | 10:00 |                                                                         |                                                                          |                                                                          |                                                                        |                                                                                    |  |
| 2  | FOLIOS          | >        |       | Mathematics: Methods ATAR 12<br>10:20–11:00<br>Mr Timothy Oates<br>Ma8  | Psychology ATAR 12<br>10:20–11:00<br>Ms Jacqueline Edwards<br>HaSS7      | Cert II Kitchen Operations<br>10:20–11:00<br>Mrs Jacolyn Bruce<br>HFC    | Cert II Kitchen Operations<br>10:20–11:00<br>Mrs Jacolyn Bruce<br>HFC  | Politics and Law ATAR 12<br>10/20-11:00<br>Mrs Rebecca Lazarus<br>HaSS6            |  |
| 0  | GOALS           | >        | 11:00 |                                                                         |                                                                          |                                                                          |                                                                        |                                                                                    |  |
| ٩  | MYEDONLINE      |          | 12:00 | English ATAR 12<br>11:25–12:45<br>Ms Kathleen Jarvis-Spinks<br>ENG8     | Cert II Kitchen Operations<br>11:25-12:45<br>Mrs Jacolyn Bruce<br>HFC    | Accounting and Finance ATAR 12<br>11:25-12:45<br>Mrs Susan McKay<br>BUS1 | Psychology ATAR 12<br>11:25–12:45<br>Ms Jacqueline Edwards<br>HaSS7    | Psychology ATAR 12<br>11/25-12/45<br>Ms.Jacqueline Edwards<br>HaSS7                |  |
| IJ | NOTICES         |          |       |                                                                         |                                                                          |                                                                          |                                                                        |                                                                                    |  |
| 0  | PORTALS         | >        | 13:00 | 12 Home Room 12 Home Room<br>13:10-13:50 13:10-13:50                    | Mathematics: Methods ATAR 12<br>13:10-14:30                              |                                                                          | Politics and Law ATAR 12<br>13:10-14:30                                | English ATAR 12<br>13:10-13:50                                                     |  |
| ۶  | SETTINGS        |          | 14:00 | Mrs Melissa<br>Wilden<br>Accounting and Finance ATAR 12<br>13:50–14:30  | Mr Timothy Oates<br>Ma8                                                  |                                                                          | Mrs Rebecca Lazarus<br>HaSS6                                           | Ms Kathleen Jarvis-Spinks<br>ENG8<br>Accounting and Finance ATAR 12<br>13:50–14:30 |  |
|    | TIMETABLE       |          | 14.00 | Mrs Susan McKay<br>BUS1                                                 |                                                                          |                                                                          |                                                                        | Mrs Susan McKay<br>BUS1                                                            |  |

• Logout: This appear is the bottom left corner and allows you to log out of SEQTA Engage.

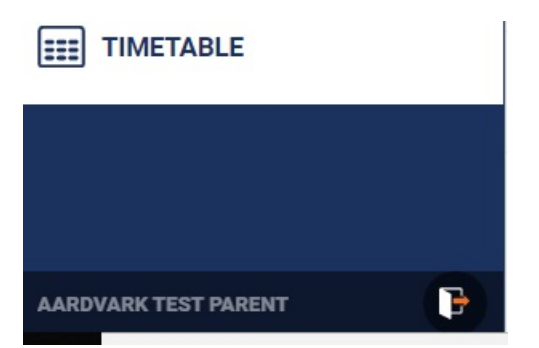